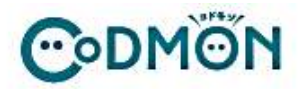

# コドモン登録の仕方

コドモン保護者アプリのアカウント登録の流れについてご案内いたします。 アカウント登録にあたって、メールアドレスが必要です。 操作でお困りの際は右のORコードをお手元のスマホで読み取り、FAQページにアクセスしてください。

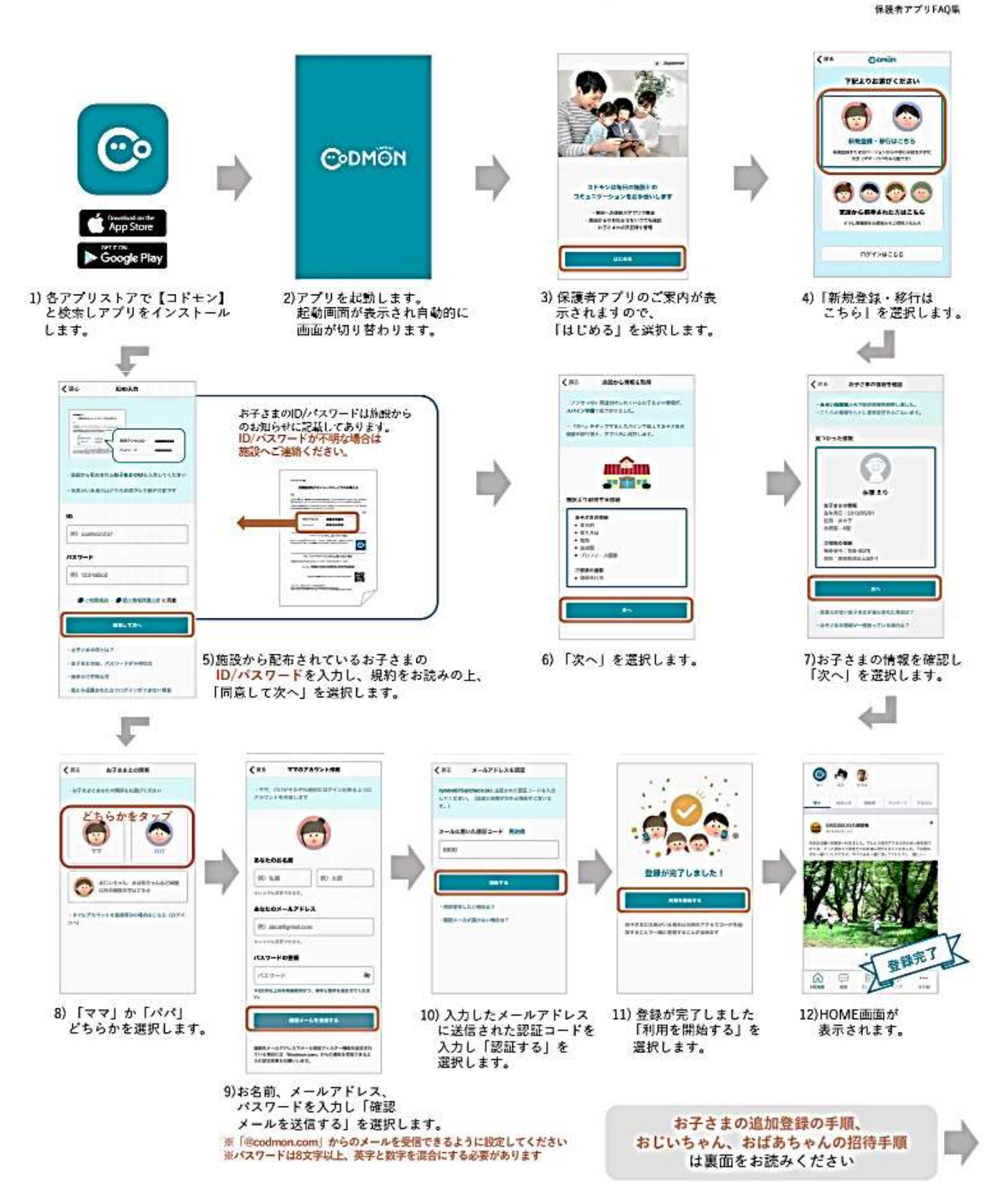

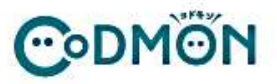

#### 他の施設に通うお子さまを追加登録する手順

※それぞれの施設でコドモンが運用されている場合にご利用できます。

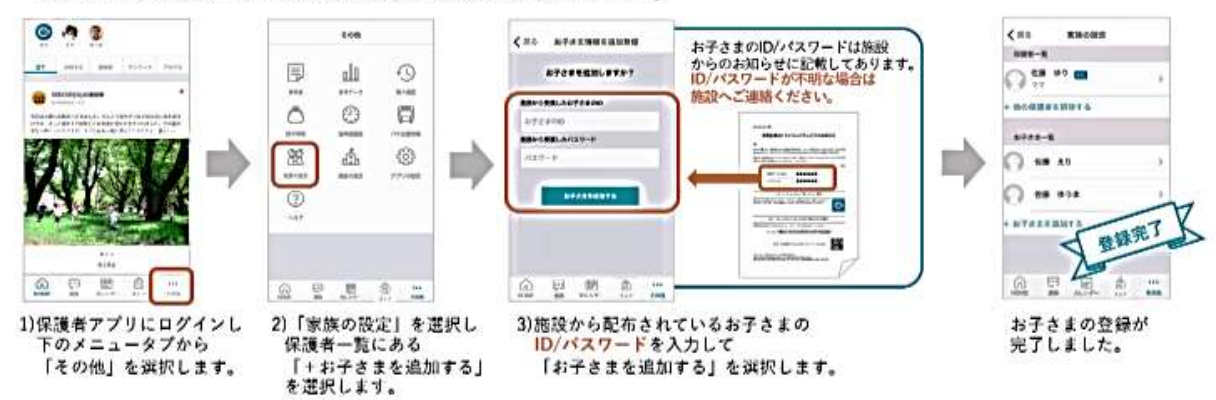

### おじいちゃん、おばあちゃんをなどを招待する手順

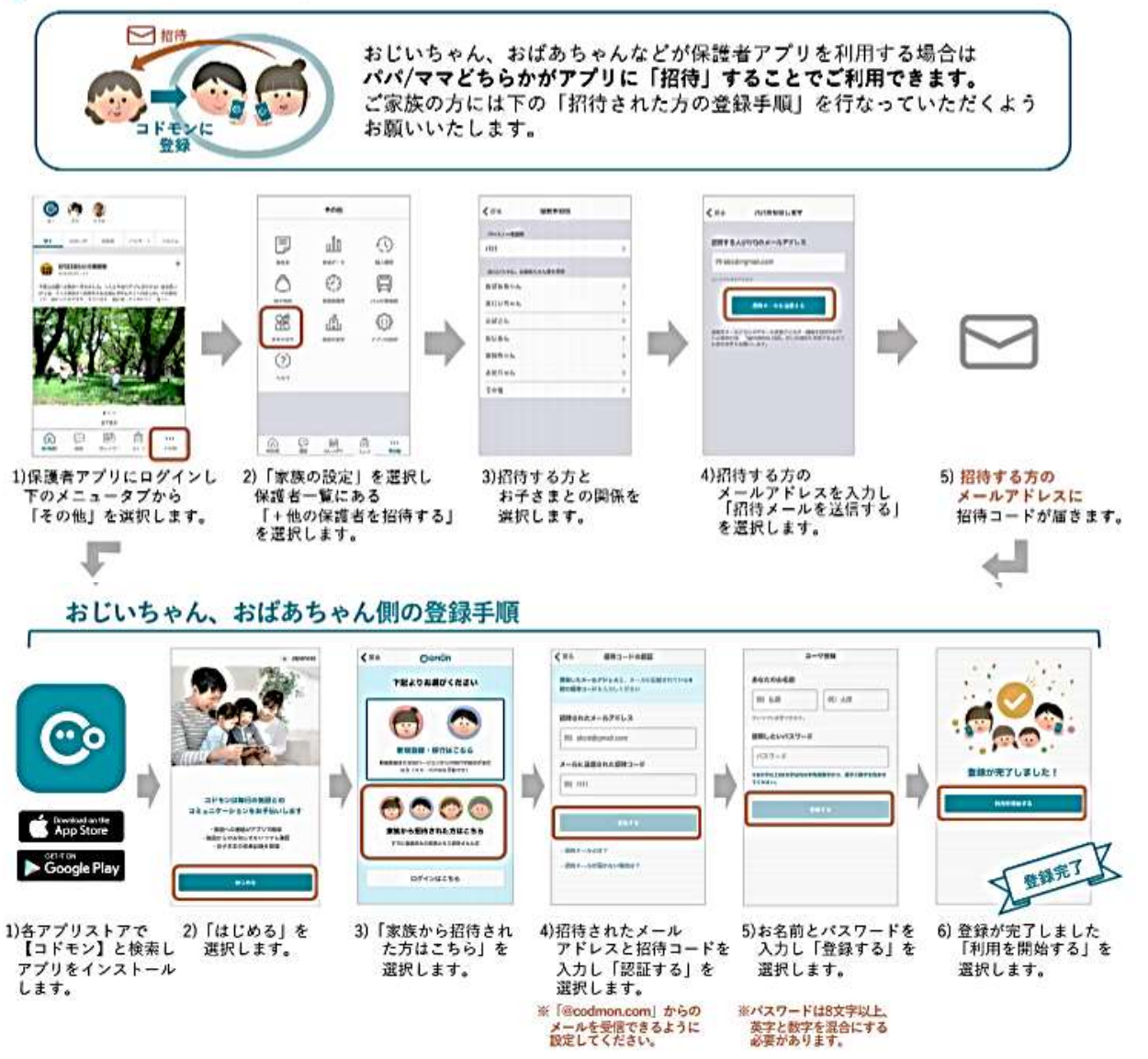

# コドモンの使い方

- ①スマートフォンのアプリやパソコン
  - から欠席連絡を送信する。

②必要事項を入力し、「先生に連絡する」を選択 欠席遅刻のみ使用(お迎え・その他は使用しません。)

|                                                                                   | 連絡先 飯山湖                      | 太郎 > 船橋市立飯山    | > 船橋市立飯山満小▼ |
|-----------------------------------------------------------------------------------|------------------------------|----------------|-------------|
|                                                                                   | 欠席遅刻                         | お迎え そ          | の他          |
| 病欠 確認済                                                                            | < 18(A) 1)                   | 月19日(火) :      | 20(*)>      |
| ★806 td<br>11/22 約4時市立飯山満小学校標がコドモンに登録されました!                                       | 86.591                       | 病欠             | •           |
| このお知らせはサンプルです。<br>剤験頂いて構いません。                                                     | DATEN                        | 未選択            | •           |
| Willing         本語           このアルバムはサンプルです         『連絡』を選択すると           ②の画面になります | 症状・病名<br>語当する症状などを選択し<br>中理的 | 該当する           | る症状・病名が     |
|                                                                                   | *3855                        | ない場合           | 合は備考に記入     |
|                                                                                   | 備考<br>その他勝考などがあればお           | W6#<           |             |
|                                                                                   | Homa 📰                       | 前<br>カレンダー ストア | その他         |

③学校で確認が済みましたら、「確認中」が「確認済」に変わります。

| 連絡先     | 飯山満 太郎 > 船橋市                          | 太郎 > 船橋市立飯山満小▼ |         | 飯山満 太郎>船橋市立飯山満小▼ |           |
|---------|---------------------------------------|----------------|---------|------------------|-----------|
| 欠席遅刻    | お迎え                                   | その他            | 欠席遅刻    | お迎え              | その他       |
| く18(月)  | 1月19日(火)                              | 20(水) >        | く18(月)  | 1月19日(火)         | 20(水)     |
| 送信内容 書誌 | <b>#</b>                              | 0101023        | 送信内容 截應 | π.               |           |
| 國用      | 病欠                                    |                | 種別      | 病欠               |           |
| (4)(4)  | 今日だけ                                  |                | 期間      | 今日だけ             |           |
| 崖状・病名   | 発熱                                    |                | 症状,病名   | 発熱               |           |
|         |                                       |                |         |                  |           |
|         |                                       |                |         |                  |           |
| Home    | ・・・・・・・・・・・・・・・・・・・・・・・・・・・・・・・・・・・・・ | n]<br>▶7 ₹0∰   | Home    |                  | <br>7 +0# |

## コドモン利用者用問い合わせ窓口

#### ◆保護者アプリにログインできない方

下記メールアドレスまでお問い合わせください。 <コドモン運営事務局 保護者サポート> parents@codmon.comへメールにてご連絡ください。 その際、下記の情報をご記入くださいませ。 ・メールアドレス

- ・保護者名
- ・お子様名
- ・お子様の通われている施設名
- ・ご質問内容

※ショートメッセージサービス (SMS) でのご連絡は確認ができかねます。 必ずEメールでのご連絡をお願いいたします。

◆アカウント削除以外の問い合わせ

アプリ内、その他 > アプリの設定 > 運営へのお問い合わせ、より 専用お問い合わせフォームにてお問い合わせください。

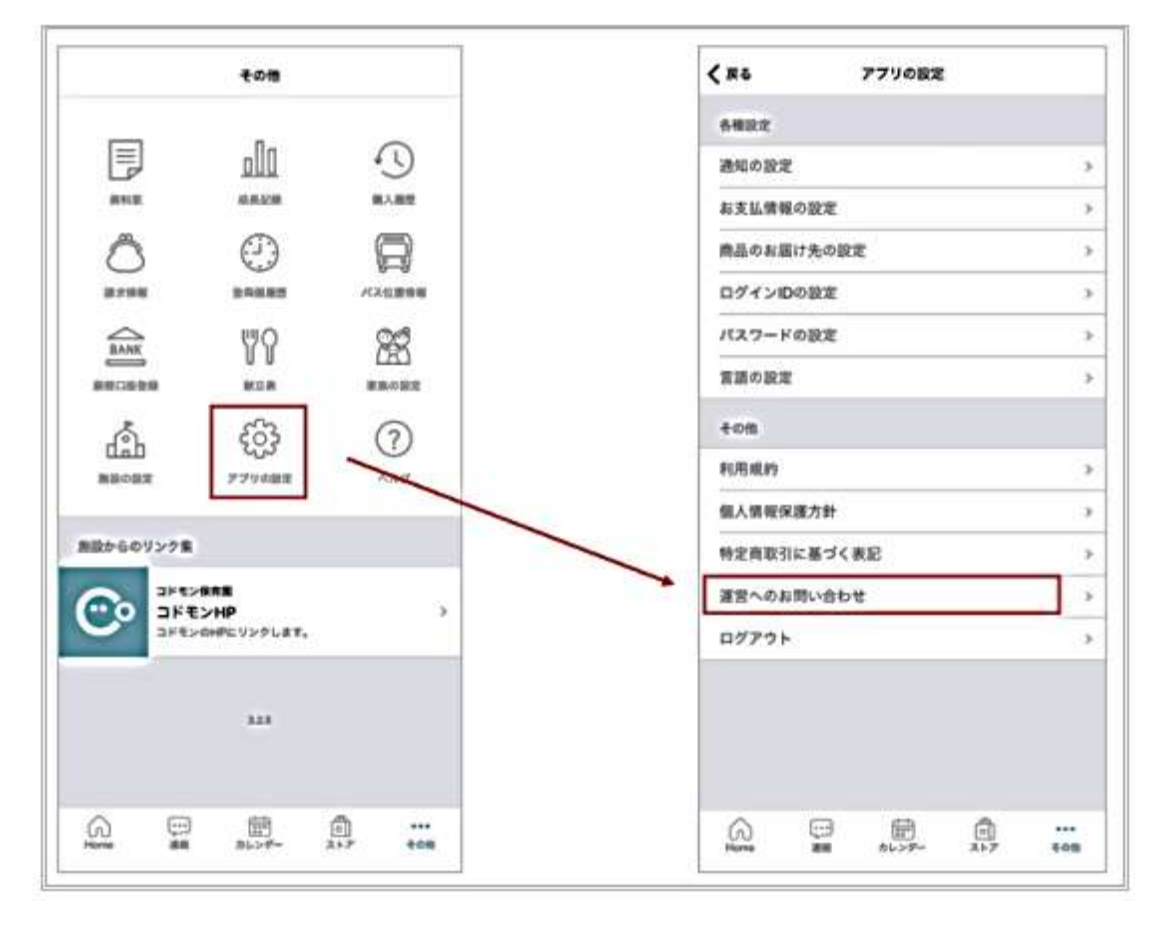